# 评教系统使用手册

(教师篇)

超星集团

2023.03.28

目录

1

| -,    | 如何登录系统······                                                                                                    | ··· 4                                                  |
|-------|----------------------------------------------------------------------------------------------------|--------------------------------------------------------|
|       | 1、登录系统                                                                                                    | 4                                                      |
|       | 2、忘记密码                                                                                                    | 5                                                      |
| Ξ,    | 账号设置                                                                                                    | 5                                                      |
|       | 1、基本资料······                                                                                                    | 5                                                      |
|       | 2、头像管理                                                                                                    | 6                                                      |
|       | 3、密码管理                                                                                                    | 7                                                      |
|       | 4、应用管理                                                                                                    | 7                                                      |
|       | 5、 登录日志                                                                                                    | 8                                                      |
| Ξ.    | 退出登录······                                                                                                    | 8                                                      |
| 四、    | 评价问卷                                                                                                    | 8                                                      |
|       | <u>1、我收到的问卷</u>                                                                                                    | 9                                                      |
|       |                                                                                                    |                                                        |
|       | 2、我的被评问卷                                                                                                    | 9                                                      |
| 五、    | 2、我的被评问卷····································                                                                                                    | 9<br>∙ <b>10</b>                                       |
| 五、    | 2、我的被评问卷····································                                                                                                    | •• <b>10</b><br>• 11                                   |
| 五、    | 2、我的被评问卷····································                                                                                                    | • <b>10</b><br>•11                                     |
| 五、    | <ul> <li>2、我的被评问卷····································</li></ul>                                                                                                    | •• <b>10</b><br>• 11<br>• 12<br>• 12                   |
| 五、    | <ol> <li>2、我的被评问卷····································</li></ol>                                                                                                    | •• <b>10</b><br>• 11<br>• 12<br>• 12<br>• 12           |
| 五六七   | <ol> <li>我的被评问卷</li> <li>听课评课</li> <li>听课评课</li> <li>订课计划</li> <li>我的评价</li> <li>查看被评记录</li> <li>移动端使用</li> </ol>                                                     | •••••9<br>••10<br>••11<br>••12<br>••12<br>••12<br>••13 |
| 五 六 七 | <ol> <li>我的被评问卷</li> <li>听课评课</li> <li>「课评课</li> <li>评课计划</li> <li>我的评价</li> <li>我的评价</li> <li>查看被评记录</li> <li>移动端使用</li> <li>1、登录学习通</li> </ol>                      | ••••••••••••••••••••••••••••••••••••••                 |
| 五 六 七 | <ul> <li>2、我的被评问卷</li> <li><b>听课评课</b></li> <li>1、 听课评课</li> <li>2、 评课计划</li> <li>3、 我的评价</li> <li>查看被评记录</li> <li>移动端使用</li> <li>1、登录学习通</li> <li>2、 听课评课</li> </ul> | ••••••••••••••••••••••••••••••••••••••                 |

| 九、 | 评价问卷       | 23 |
|----|------------|----|
| Л. | 待评课程······ | 21 |
| 7、 | 评课报告······ | 20 |
| 5、 | 评课记录······ | 20 |
| 6、 | 邀请我听·····  | 18 |
| 5、 | 评课计划······ | 18 |
| 4、 | 走班评课······ | 16 |

# 一、如何登录系统

## 1、登录系统

首先打开浏览器,在地址栏中输入学校"评价系统"的地址,例 如以下:pgy.zhjw.chaoxing.com,打开地址后输入正确的账号、密 码及验证码,即可成功登录系统;

<complex-block>

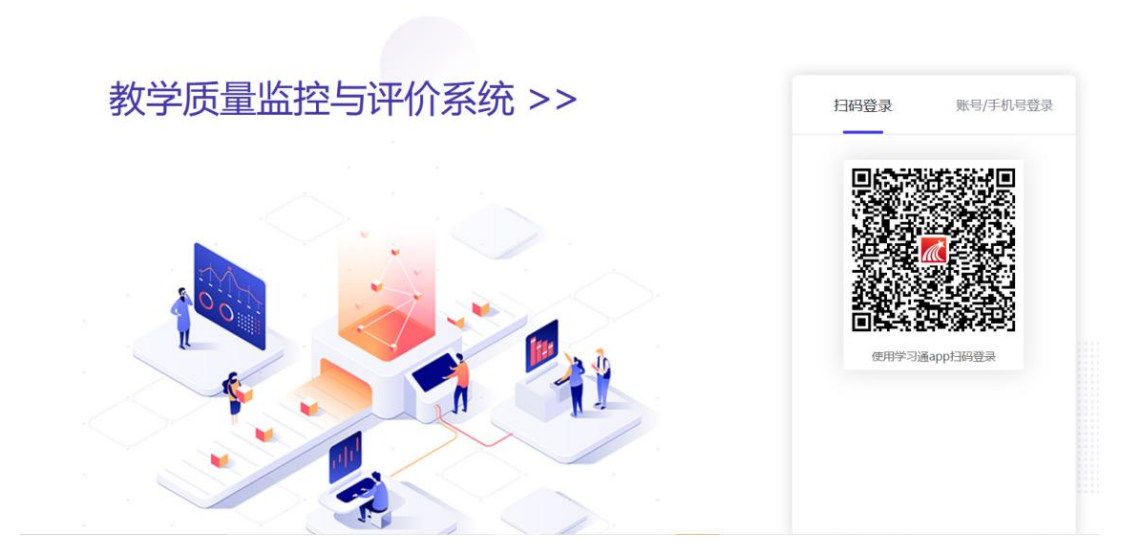

🛃 移动端下载

### 二、账号设置

登录之后,进入教学空间,在页面的左上方,点击账号管理按钮,可以对账号进行设置,督导也为教师身份,以下均以"教师"来表示。

#### 1、基本资料

教师可在此补充个人账号信息,绑定手机号、修改性别、添加单 位等;

| 医名用户<br>账号管理 输入邀请码 | 账号管理<br>基本资料 我的头像 密码管理 应用管理 语言<br>姓名 |
|--------------------|--------------------------------------|
| ● 课程               | id                                   |
| ☞ 调停课              |                                      |
| 🔮 即时评教             |                                      |
| 小课评课 (一)           | 手机号  修改                              |
| 听课评课(二)            | 单位 + 添加单位                            |
| 评价问卷               | ①未认证                                 |
| ◆ 反馈               | ÷                                    |
| 待整改任务              |                                      |
| ◆ 教学日志             |                                      |
| ◆ 教师被评报告           |                                      |
| ■ 笔记               |                                      |

# 2、头像管理

教师可在此对自己的个人头像进行管理,点击"选择文件",选择本地图片后,点击"保存头像"完成头像的修改;

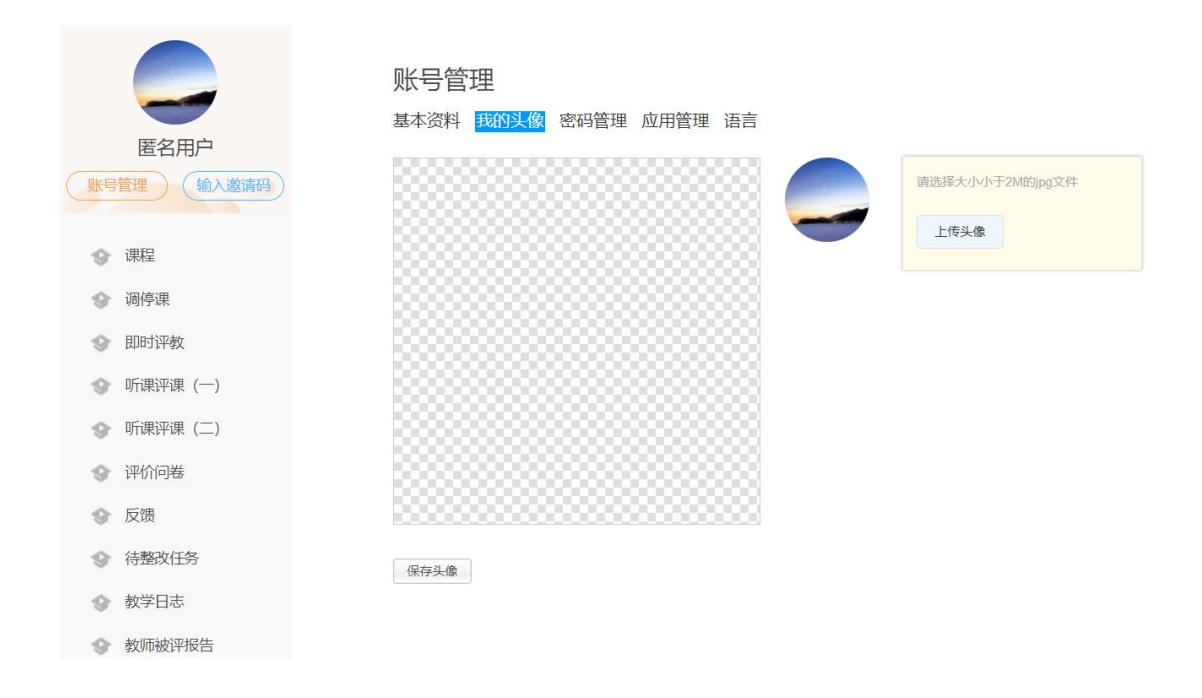

3、密码管理

教师可在此对自己的密码进行管理,通过输入"旧密码",输入 "新的密码"的方式来对密码进行修改;

|            | <b>账号管理</b><br>基本资料 我的头像 <mark>密码管理</mark> 应用管理 语言 |
|------------|----------------------------------------------------|
| 匿名用户       |                                                    |
| 账号管理 输入邀请码 | 12272                                              |
|            |                                                    |
| ◆ 课程       | 确认新密码:                                             |
| ● 调停课      |                                                    |
| ◆ 即时评教     |                                                    |
| 小课评课 (一)   | 保存                                                 |
| 小课评课 (二)   |                                                    |

# 4、应用管理

对于应用进行管理,可以重置以及添加新的应用。重置会清楚所

# 有排序以及还原删除的系统应用, 谨慎点击;

|                    | 账号管理               |                |           |    |
|--------------------|--------------------|----------------|-----------|----|
| 唐名用户               | 基本资料 我的头像 密码管理 🔟   | 用管理 登录日志       |           |    |
| 得管理 能入邀清明          |                    |                |           |    |
|                    | 系统应用               |                |           |    |
| 》 课程               | 课程                 | 调停课            | 即时评教      |    |
|                    | 878 I              | <b>**</b>      | 879 E     |    |
|                    |                    |                |           |    |
|                    |                    | *              | 课         |    |
| ↓ 〒の何卷             |                    | (+ ±0-5) (- 4- |           |    |
| 2 反接               | 课                  | 课              | ****      |    |
| 》 待整改任务            |                    |                |           |    |
| ▶ 数学日志             | <b>教师</b> 被评报告     | 课笔             | 殿称申请      |    |
| 較师被評报告             |                    | WIN .          |           |    |
| - <sup>- </sup> 笔记 | <b>2</b> 23 数学日志查看 | 专业负责人问卷 申请     | 顶岗实习      |    |
| 》 职称申请             |                    |                |           |    |
| ▶ 数学日志查看           | 日日 问卷发放            | <b>注日</b> 被评记录 | 1日 收件箱    |    |
| 》 专业负责人问卷申请        | 坏                  | 「木             | 坏         |    |
| 2 顶炭实习             | 要制 要制              | 过程性考核方案        | 实训计划      |    |
| 1 问卷发放             |                    |                |           |    |
| 被評記表               | 各课教案               | 授课计划           | - 申请教学评价认 |    |
|                    | A                  | A              | 定         |    |
| ) TUI              |                    | _              |           |    |
| 対理は考虑の美            | 我添加的应用             |                |           |    |
|                    | 添加应用               |                |           |    |
| 2 授憲计划             | <b>T</b>           |                |           |    |
| 申请教学评价认定           |                    |                |           |    |
|                    |                    |                |           |    |
| 账号管理               |                    |                |           |    |
| 其木资料 我的让傍 ā        | 家祝管理 成田管理 登马口士     |                |           |    |
| 基本贝科 我们天际 含        |                    |                |           |    |
| 系统应用               |                    |                |           | 重置 |
|                    |                    |                |           |    |
| 課堂                 | 评价                 | 管理             |           |    |
| 我添加的应用             |                    |                |           |    |
|                    |                    |                |           |    |
|                    |                    |                |           |    |
| 添加应用               |                    |                |           |    |

# 5、登录日志

教师可在此查看当前账号的登录日志,包括登录 IP、登录时间、

#### 登录的方式等。

基本资料 我的头像 密码管理 应用管理 登录日志

| 序号        | 登录ip           | 登录时间                | 登录方式  |
|-----------|----------------|---------------------|-------|
| 1         | 219.142.47.114 | 2018-05-30 15:16:05 | 网页登录  |
| 2         | 219.142.47.114 | 2018-05-30 14:57:37 | 网页登录  |
| 3         | 219.142.47.114 | 2018-05-30 14:52:37 | 网页登录  |
| 4         | 219.142.47.114 | 2018-05-30 14:44:01 | 网页登录  |
| 5         | 219.142.47.114 | 2018-05-30 13:39:45 | 网页登录  |
| 6         | 219.142.47.114 | 2018-05-30 13:39:37 | 网页登录  |
| 7         | 219.142.47.114 | 2018-05-25 11:06:23 | 网页登录  |
| 8         | 219.142.47.114 | 2018-05-24 17:19:09 | 网页登录  |
| 共8条记录,当前5 | 显示第1页/共1页      |                     | < 1 > |

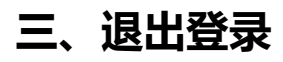

教师可通过点击右上角的"退出登录",可退出此次登录。

| 上地大学统计学院 |       |                                     |                                       |                                                                                                    | 💭 匿名用户 🗸                             |
|----------|-------|-------------------------------------|---------------------------------------|----------------------------------------------------------------------------------------------------|--------------------------------------|
|          | 账号    | 管理                                  |                                       |                                                                                                    | <ul><li>只进入空间</li><li>通過登录</li></ul> |
| 匿名用      | 户 基本资 | <sup>11</sup> 我的头像 密码管理 <u>21日管</u> | 2 登录日志                                |                                                                                                    |                                      |
| 账号管理     | 输入邀请码 | 7月                                  |                                       |                                                                                                    | 重置                                   |
|          |       |                                     |                                       |                                                                                                    |                                      |
| ◎ 调停课    | 2     | 课程                                  | · 尚停课                                 | 即时评教                                                                                                    |                                      |
| 🌚 即时评教   |       | •                                   |                                       |                                                                                                    |                                      |
| ◆ 听课评课   | ()    | 听课评课 (一)                            | 听课评课 (二)                              | <b>计日</b> 评价问卷                                                                                                    |                                      |
| ☆ 听课评课   | (=)   |                                     |                                       | 坏                                                                                                    |                                      |
| ◆ 评价问卷   |       |                                     | 待整改任务                                 | 教学日志                                                                                                    |                                      |
| ◆ 反馈     | 1;    | <b>未</b>                            | 保                                     |                                                                                                    |                                      |
| ◆ 待整改任3  | 5     | 教师被评招生                              | · · · · · · · · · · · · · · · · · · · | 印称由清                                                                                                    |                                      |
| ◆ 教学日志   |       | SAMPEX FLAX                         | 课                                     | Participation and the second second s |                                      |
| ◆ 教师被评打  | 浩     |                                     |                                       |                                                                                                    |                                      |

# 四、评价问卷 (pc 端)

点击左侧导航栏"评价问卷"进入评价问卷界面,此部分的评价 更多的偏向于"阶段性的评价",教师在期中期末可能会收到关于其 他被评对象一个整体性、阶段性的问卷评价;而左侧导航栏的"听课 评课"主要是针对某个教师某节课进行评价,更多的是偏向于教师某 节课的表现进行评价;

#### 1、我收到的问卷

教师可在此查看自己收到的阶段性问卷,列表项显示包括问卷标题、问卷类型、课程名称、教师姓名、上课时间、评价时间等字段; 过了评价时间后,问卷将显示"已过期",教师将无法提交评价;在 评价时间之内的问卷,显示状态为"待评价",教师可点击待评价按 钮,提交评价;

|              | 我收  | <b>女到的问卷</b>        | 我的被评 | 问卷               |               |                                |             |      |
|--------------|-----|---------------------|------|------------------|---------------|--------------------------------|-------------|------|
| pgy教师1       | 评价类 | 型: 全部               | ~    | <b>搜索</b> : 搜索内容 | Q             |                                |             |      |
| 账号管理         | 序号  | 问卷标题                | 问卷类型 | 课程名称             | 教师姓名          | 上课时间                           | 评价时间        | 操作   |
|              | 1   | 课程管理                | 教师   |                  | 张千克           |                                | 12-12-20    | 已过期  |
| ③ 调停课        | 2   | 教师评教测试              | 教师   |                  | pgy教师2        |                                | 12-02-12-12 | 已过期  |
| ③ 即时评教       | 3   | 测试2019              | 教学日志 | 新疆课程             | pgy教师1        | 2019-11-08 08:00:00 周<br>六 1-1 | 11-08       | 待评价  |
| ◆ 课程 ● 听课评课  | 4   | 测试2019              | 教学日志 | 新疆课程             | pgy教师1        | 2019-11-08 08:00:00 周<br>六 1-1 | 11-08       | 待评价  |
| ◆ 评价问卷       | 5   | 19上                 | 教学日志 | 新疆课程             | pgy教师1        | 2019-10-24 08:00:00 周<br>五 1-1 | 10-31       | 查看详情 |
| 顶岗实习         | 6   | 10月11日1111          | 教学日志 | 新疆课程             | pgy教师1        | 2019-10-14 08:00:00 周<br>二 1-3 | 10-16       | 待评价  |
| ◆ 备课教案       | 7   | 2019年8月25日<br>张潜力测试 | 教师   |                  | pgy教师1        |                                | 08-25       | 已过期  |
| <b>没味</b> 可划 | 8   | 2019年8月25日          | 教师   |                  | pgy教师1        |                                | 08-25       | 已过期  |
| 管理应用         | 9   | 8月29日测试             | 教师   |                  | 考核小组二级学院2     |                                | 08-29-08-30 | 已过期  |
|              | 10  | 新问卷测试               | 教师   |                  | pgy教师2        |                                | 09-24       | 查看详情 |
|              |     |                     |      | 1/8 上一页          | 1 2 3 4 5 下一] | 页 转到: GO                       |             |      |

### 2、我的被评问卷

扫一扫下载手机应用

教师可在此查看自己被评记录的详情,列表项展示的字段包括:

问卷标题、问卷类型、问卷状态、有效期、平均得分、操作等;点击操作项"查看详情"可查看被评问卷的详细情况,包括评价人员、评价得分(平均分)、以及各个指标评价人提交的选项占比;

|                                                                                                    |                                                 | 我收到的                                                                                            | 的问卷 我的被评问卷                                                                    |              |            |             |                                 |                           |         |
|----------------------------------------------------------------------------------------------------|-------------------------------------------------|-------------------------------------------------------------------------------------------------|-------------------------------------------------------------------------------|--------------|------------|-------------|---------------------------------|---------------------------|---------|
| pgy孝                                                                                                    | 」<br>如师1                                        | 评价类型:                                                                                           | 综合评价 > 搜索: 搜                                                                  | 索内容          | ٩          |             |                                 |                           |         |
| 账号                                                                                                    | 管理                                              | 序号                                                                                              | 问卷标题                                                                          | 问卷类型         | 问卷状态       | 有效期         | 平均得分                            | 操作                        |         |
|                                                                                                    |                                                 | 1                                                                                               | 7243新建问卷                                                                      | 教师           | 已结束        | 08-08       | 100.0                           | 查看详情                      | 二维码     |
| 🔮 调停课                                                                                                    |                                                 | 2                                                                                               | 7243新建问卷                                                                      | 教师           | 已结束        | 08-09-08-12 | 0.0                             | 查看详情                      | 二维码     |
| 🔮 即时评教                                                                                                    |                                                 | 3                                                                                               | 学生综合评价                                                                        | 教师           | 已结束        | 08-07-08-27 | 10.0                            | 查看详情                      | 二维码     |
| 😵 课程                                                                                                    |                                                 | 4                                                                                               | 7243新建问卷                                                                      | 教师           | 已结束        | 08-06       | 100.0                           | 查看详情                      | 二维码     |
| � 听课评课                                                                                                    |                                                 | 5                                                                                               | 7243新建问卷                                                                      | 教师           | 已结束        | 08-07-08-11 | 100.0                           | 查看详情                      | 二维码     |
| ◆ 评价间券                                                                                                    |                                                 | 6                                                                                               | 2019-07-17测试问卷                                                                | 教师           | 已结束        | 07-19-07-20 | 165.0                           | 查看详情                      | 二维码     |
|                                                                                                    |                                                 | 7                                                                                               | 66666                                                                         | 教师           | 已结束        | 07-01-07-10 | 0.0                             | 查看详情                      | 二维码     |
| 🐨 顶冈狭习                                                                                                    |                                                 | 8                                                                                               | 测试提交1份问卷导出3条记录问题06-01                                                         | 教师           | 已结束        | 06-01       | 155.0                           | 查看详情                      | 二维码     |
| ● 备课教案                                                                                                    |                                                 | 9                                                                                               | 测试是否导出选项号功能问卷06-01                                                            | 教师           | 已结束        | 06-01       | 139.5                           | 查看详情                      | 二维码     |
| 授课计划                                                                                                    | ● 管理应田                                          | 10 测试均                                                                                          | 填空题与简答题评价人提交后显示与后台导出番<br>05-24                                                | し码问题 教师      | 已结束        | 05-24       | 0.0                             | 查看详情                      | 二维码     |
|                                                                                                    | 0 日4四市                                          |                                                                                                 |                                                                               |              |            | _           |                                 |                           |         |
| <b>.</b>                                                                                                   | <u>%</u> 1                                      |                                                                                                 | 1/2                                                                           | : 上一页 1 2 下一 | -页 转到:     | GO          |                                 |                           |         |
| pgy教           课停课           即时评教           课程           听课评课           评价问卷           顶岗实习           备课教案 | 问卷<br>师1<br>理 指称<br>1.试<br>选项<br>选项<br>选项<br>选项 | 示: /243余<br>标2: 指标1<br>記分单选题]<br>项1: A (100<br>页2: B (80.<br>页3: C (60.<br>页4: D (40.<br>答: 1/1 | 前建回卷(満分:100.0分) 1<br>学生学习成绩(満分100.0分)<br>0.0分)<br>0分)<br>0分)<br>0分)   数据统计图 へ | 选择题统计选择题统计   | │结果<br>: A |             | 등出excel3 1人 100.00 <sup>-</sup> | <u>ка</u> <del>ф</del> ши | vord 文档 |
| 授课计划                                                                                                    |                                                 |                                                                                                 | <b>注1百つ</b> ,0,00 g/ -                                                        | 选项2          | : В        |             |                                 |                           |         |
|                                                                                                    | 管理应用                                            | 选项3:(<br>选项4: 0.00                                                                              | 0.00 %                                                                        | 选项3          | : C        |             |                                 |                           |         |
| 9.53                                                                                                    |                                                 |                                                                                                 |                                                                               | 选项4          | : D        |             | 」0人 0.00%                       |                           |         |
|                                                                                                    |                                                 |                                                                                                 | 遗項1: 100.00 %                                                                 |              |            |             | )0人 0.00%                       |                           |         |

10

#### 五、听课评课 (pc 端)

教师点击左侧导航栏"听课评课"进入评课页面,此部分主要是 针对教师的某节课进行评价,更多的偏向于某节课表现情况的一个评 价,与上述的"评价问卷"的方式相比的话,虽都是通过答题来进行 评价,但是一个是阶段性的评价居多;一个是时效性、即时性更强的 节次评价;

如果教师存在多重身份(既是教师又是督导)进入选择课程应先 选择对应的角色;可通过教师所属院系、课程名称、教师姓名/工号 来筛选课程,"教师"提交和查看听评课与"督导"流程一致,这里 不再赘述;

| 序号 | 课程名称         | 开课院系                | 教师         | 工号     | 教师所属学院            | 教师已被评 | 上课时间       | 节次  | 地点                    | 标识 | 状态  | 线上课程      | 操作           |
|----|--------------|---------------------|------------|--------|-------------------|-------|------------|-----|-----------------------|----|-----|-----------|--------------|
| 1  | 大数据统<br>计与分析 | 计算机科<br>学与技术<br>学院  | pgy教       | pqv403 | 传媒与艺              | 13次   | 2022.10.26 | 1-2 | 综合楼A-                 |    | 已下课 | 查看线<br>上课 | 开始评课<br>加入计划 |
| 2  | 法律伦理<br>实践教学 | 法政学院                | 请选择        | 角色     |                   | 选择    | 角色         |     |                       | ×  | 已下课 |           | 开始评课<br>加入计划 |
| 3  | 大数据统<br>计与分析 | 计算机科<br>学与技术<br>学院  | 校會         | ¥₽     | 校级领导              | 教师    |            |     |                       |    | 已下课 | 查看线<br>上课 | 开始评课<br>加入计划 |
| 4  | 法律伦理<br>实践教学 | 法政学院                |            |        |                   | 取消    | 确定         |     |                       |    | 已下课 |           | 开始评课<br>加入计划 |
| 5  | 服装陈列<br>设计   | 设计学院                | pgy督<br>导1 | pgy301 | 环境科学<br>与工程学<br>院 | 4次    | 2022.10.26 | 5-6 | 美术楼服<br>装设计<br>202室   |    | 上课中 |           | 开始评课<br>加入计划 |
| 6  | 法律伦理<br>实践教学 | 法政学院                | pgy教<br>师J | pgy410 | 地理科学<br>学院        | 6次    | 2022.10.26 | 5-6 | 思政学院<br>教学楼一<br>层120室 |    | 上课中 |           | 开始评课<br>加入计划 |
| 7  | 大数据统<br>计与分析 | 计算机科<br>学与技术<br>一学院 | pgy教<br>师C | pgy403 | 传媒与艺<br>术学院       | 13次   | 2022.10.26 | 5-6 | 综合楼A-<br>402室         |    | 上课中 | 查看线<br>上课 | 开始评课<br>加入计划 |

|             | 选择  | 课程  氵        | 添加课程                     | 邀请         | 我听       | 优课         | 优酬      | 评课ì   | 计划 评       | 课记录              | 评课                 | <b>报告</b> |      |            | 更多~          |
|-------------|-----|--------------|--------------------------|------------|----------|------------|---------|-------|------------|------------------|--------------------|-----------|------|------------|--------------|
|             | -   |              |                          |            |          |            |         |       |            |                  |                    |           | 2022 | -2023学     | 年第一学期•       |
| 匿名用户        | 上课时 | 间 202        | 2-10- <mark>2</mark> 6 崖 | 至          | 2022-10- | 26 🞽       | i       |       | 占击         | "开始语             | 卫祖"                | 进λ词类      | 作炫   | 古面         |              |
| 账号管理(输入邀请码) |     |              |                          |            |          |            |         |       |            |                  |                    |           | гн   |            |              |
|             | 开课学 | 4院 全部        |                          | -          | 教师       | <b>币学院</b> | 全部      |       | •          | 课程名称             | 请输                 | 入课程名称     |      |            |              |
| ◆ 课程        | 素   | 如师 请输)       | 、教师姓名/工·                 | 5          |          | 状态         | 全部      |       | *          | 节次               | 请进                 | 战军节次      | •    |            |              |
| ③ 调停课       | 44  | h占 注tA       | - +u+ _b_                |            |          | 林区         | 人前      |       | -          | 位羊中吃             |                    | 7         |      |            |              |
|             | ц   | 助品(同制)       |                          |            |          | 1212       | 土中      |       |            | 归7时云/人           | ±n                 | 2         |      |            |              |
| (一)         | ŧ   | 全部 全部        |                          |            | •        | 年级         | 全部      | 3     |            | 班级               | 全部                 | В         | ,    | ·          |              |
| 小课评课 (二)    | 教学  | <b>送</b> 全部  |                          |            | · 课程     | 星类型        | 全部      | 3     | •          | 筛选               |                    |           |      |            |              |
| ● 评价问卷      |     |              | 7                        |            |          | к          | 击点      | "加入记  | 十划"该       | 条排课加             | 心 '                | '评课计划     | "    |            |              |
| ◆ 反馈        | 序号  | 课程名称         | 开课院系                     | 教师         | I号       | 教师所是       | 軍学院     | 教师已被评 | 上课时间       | 节次               | 地点                 | 标识        | 状态   | 线上课程       | 操作           |
| ◆ 待整改任务     | 1   | 法律伦理<br>实践教学 | 法政学院                     | pgy教<br>师J | pgy410   | 地理和学校      | 科学<br>院 | 6次    | 2022.10.26 | 思<br>1-2 教<br>屋  | 政学院<br>学楼一<br>120室 | 1         | 已下课  | 无线上课程      | 开始评课加入计划     |
|             |     |              | 计管机到                     |            |          |            |         |       |            |                  |                    |           |      |            |              |
|             | 2   | 大数据统<br>计与分析 | 学与技术学院                   | pgy教<br>师C | pgy403   | 传媒-<br>术学  | 与艺      | 13次   | 2022.10.26 | 1-2 综<br>40      | 合楼A-<br>)2室        | i         | 日下课  | 查看线\<br>上课 | 开始评课加入计划     |
|             | 3   | 大数据统<br>计与分析 | 计算机科<br>学与技术<br>学院       | pgy教<br>师C | pgy403   | 传媒<br>术学   | 与艺      | 13次   | 2022.10.26 | 3-4 <sup>综</sup> | 合楼A-<br>)2室        | 1         | 己下课  | 查看线<br>上课  | 开始评课<br>加入计划 |

# 六、查看"被评记录"

教师在"被评记录"可查看自己被听评的记录列表(备注:只有 听评课问卷勾选"允许被评对象查看评价结果"才可在此查看)

| 匿名用户                                         | 学期 | 2022-2023学年第一 | 学期 > 评价人身 | 胎 全部            | ~ 调     | 醒 请输入课程名 | 称       |     |
|----------------------------------------------|----|---------------|-----------|-----------------|---------|----------|---------|-----|
| 账号管理 输入邀请码                                   | 筛选 | 教师在"被         | 齿听评记录"页面  | 面可查看自己被         | 评记录, 点击 | "查看详情"   | 可查看评    | 介问卷 |
| ◆ 课程                                         | 序号 | 课程名称          | 教学班名称     | 上课时间            | 上课地点    | 得分       | 评价      | 操作  |
| ③ 调停课                                        | 1  | 基础物理          | 20汉语言文学10 | 2022-10-24 1-2节 | 逸夫楼606室 | 100      | 督导 (振 1 | 看详情 |
| ◆ 即时评教                                       | 2  | 基础物理          | 20汉语言文学10 | 2022-10-24 5-6节 | 逸夫楼606室 | 0        | 教学督导 3  | 看详情 |
| ◆ 听课评课(一)                                    | 3  | 基础物理          | 20汉语言文学10 | 2022-10-24 1-2节 | 逸夫楼606室 | 0        | 教学督导 3  | 看详情 |
| <ul><li>● 「「床戸床 (二)</li><li>● 评价问卷</li></ul> | 4  | 基础物理          | 20汉语言文学10 | 2022-10-24 5-6节 | 逸夫楼606室 | 0        | 教学督导    | 看详情 |
| � 反馈                                         | 5  | 基础物理          | 20汉语言文学10 | 2022-10-24 1-2节 | 逸夫楼606室 | 0        | 教学督导 3  | 看详情 |
| ◆ 待整改任务                                      | 6  | 基础物理          | 20汉语言文学10 | 2022-10-24 1-2节 | 逸夫楼606室 | 0        | 督导 (振 🏾 | 看详情 |

# 七、移动端使用

## 1、登录学习通

打开学习通,进入登录页面,可使用手机号输入密码直接登录; 也可点击下方的"其他登录方式",使用学工号密码登录;

|             | 客服      | <     | 客服 | ≡ |
|-------------|---------|-------|----|---|
| 登录          |         | 机构登录  |    |   |
| 18210827174 | 0       | 学校/单位 |    |   |
| 密码          | 忘记密码?   | 学号/工号 |    |   |
| 登录          |         | 密码    |    |   |
| 新用户注册       | 手机验证码登录 | 登录    |    |   |

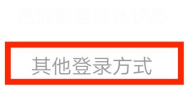

#### 2、听课评课

教师点击"听课评课"进入督导评课区域,进来后选择对应的身份,默认选中当天的课程,展示当天的排课信息;

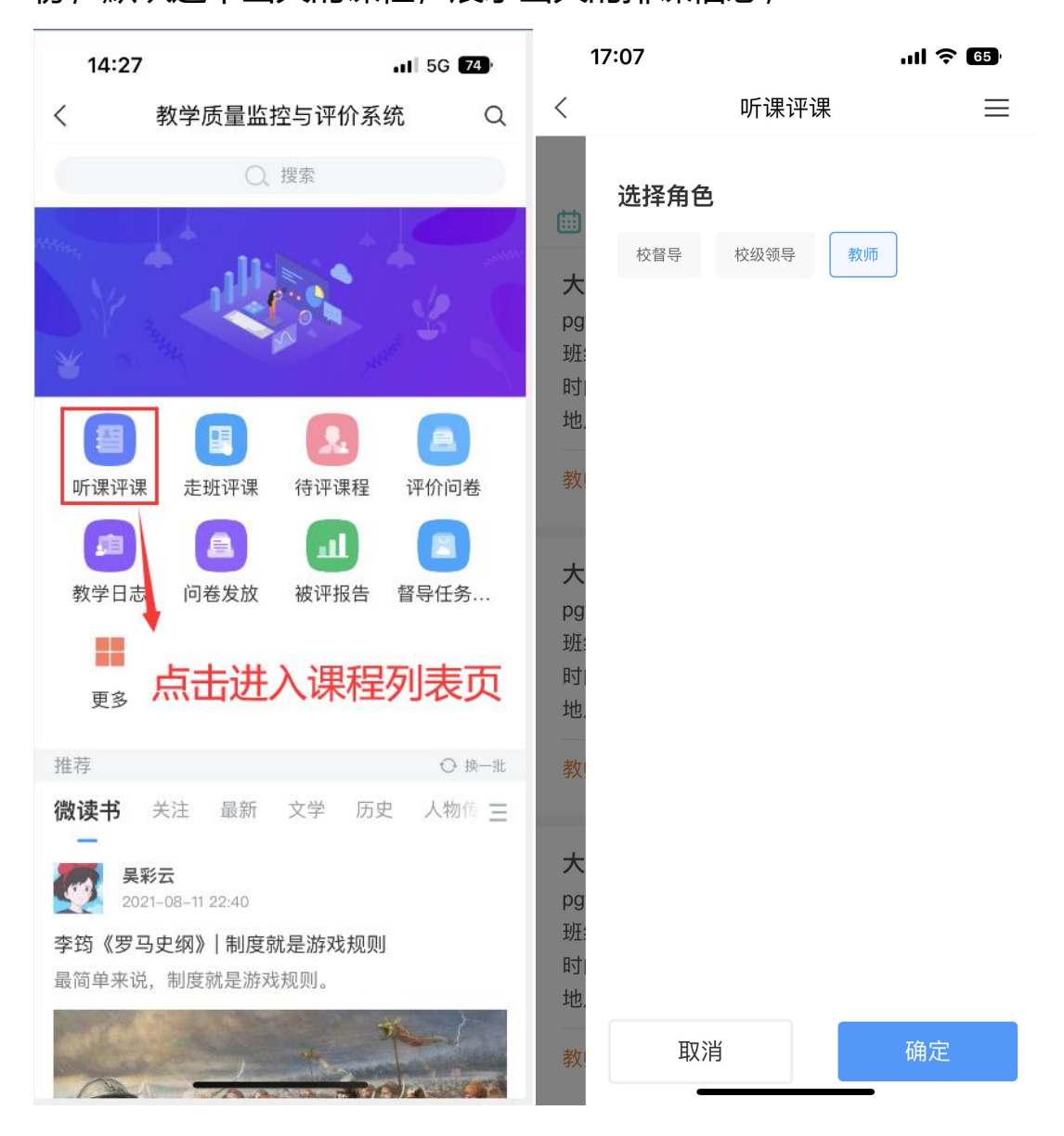

#### 3、选择课程

教师在进入"评课"页面后,可查看其负责院系下当天的排课信息,以节次的形式展示,点击某一节次或点击节次右下角的扩展栏按钮,可对当前节次进行"加入计划、开始评课"等操作,加入计划后教师可在"评课计划"中查看;

| 14:28                                              |                                                                      | 11 5G <b>74</b> | 14:28                                                                                         |                 | atl 5G <b>74</b> ) |
|----------------------------------------------------|----------------------------------------------------------------------|-----------------|-----------------------------------------------------------------------------------------------|-----------------|--------------------|
| <                                                  | 听课评课                                                                 | ≡               | <                                                                                             | 听课评课            |                    |
|                                                    | 选择课程 添加课程                                                            | ]               |                                                                                               | 选择课程 添加课程       | ]                  |
| 🛗 2022年                                            | 10月19日-2022年10月19日                                                   | ¶≣   Q          | 🛗 2022年10月                                                                                    | 19日-2022年10月19日 | ₩= I Q             |
| <b>大数据统</b><br>pgy教师C(<br>班级:大数<br>时间:10月          | <b>计与分析</b><br>教授/传媒与艺术学院)<br>数据挖掘与分析1班(20人)<br>319日 1-2节            | 已下课             | <b>大数据统计与分析</b><br>pgy教师C(教授/传媒与艺术学院)<br>班级:大数据挖掘与分析1班(20人)<br>时间:10月19日1-2节                  |                 | 已下课                |
| 地点:综合                                              | 时间:10月19日1-2节<br>地点:综合楼A-402室<br>教师已被评:9次                            |                 | 地点:综合楼/                                                                                       | 4-402室          | •••                |
| 教师已被评                                              |                                                                      |                 | 教师已被评: 9                                                                                      | 9次              | 1-22周              |
| <b>大数据统</b><br>pgy教师C(<br>班级:大数<br>时间:10月<br>地点:综合 | <b>计与分析</b><br>教授/传媒与艺术学院)<br>ጷ据挖掘与分析1班(20人)<br>引9日 3-4节<br>済楼A-402室 | 已下课             | <b>大数据统计与分析</b><br>pgy教师C(教授/传媒与艺术学院)<br>班级:大数据挖掘与分析1班(20人)<br>时间:10月19日 3-4节<br>地点:综合楼A-402室 |                 | 已下课                |
| 教师已被评                                              | ₽:9次                                                                 | 1-22周           | 加入计划                                                                                          |                 | 1.22               |
| 大数据统·                                              | 计与分析                                                                 | 上课中             |                                                                                               | 开始评课            |                    |
| pgy教师C(<br>班级:大数                                   | ogy教师C(教授/传媒与艺术学院)<br>班级:大数据挖掘与分析1班(20人)                             |                 |                                                                                               | 查看课程建设情况        |                    |
| 时间:10月<br>地点:综合                                    | ]19日 5-6节<br>}楼A-402室                                                |                 |                                                                                               | 观看回放            |                    |
| 教师已被评                                              | ₽:9次                                                                 | 1-22周           | 数種語被控い                                                                                        | 取消              | 1-227              |

点击"开始评课"即进入评课界面,选择某一问卷,填写完成后 提交即可完成此次评价;

| 14:47                                                                                     | ul ᅙ 72       | 14:47                                                 |                                                                                 | ul 🔶 72                                                     |
|-------------------------------------------------------------------------------------------|---------------|-------------------------------------------------------|---------------------------------------------------------------------------------|-------------------------------------------------------------|
| く 课程详情                                                                                    | ŧ<br>Ĵ        | <                                                     | 听课评课                                                                            |                                                             |
| 大数据统计与分析<br>pgy教师C(教授/传媒与艺术<br>账号:pgy403<br>职称:教授<br>班级:大数据挖掘与分析13<br>时间:10月19日 08:00 1-2 | 学院)<br>班(20人) |                                                       | 大数据统计与3<br>pgy教师C(传媒与3<br>工号: pgy403<br>职称: 教授<br>班级: 大数据挖掘<br>2022-10-19 08:00 | <b>分析</b><br><sup>艺术学院)</sup><br>与分析1班(20人)<br>00 (周三) 1-2节 |
| 地点:综合楼A-402室                                                                              | 1-02月         | <b>问卷名称:</b> 督<br>本)                                  | 导听评课问卷(勿册                                                                       | 刑 领导评-b)(副 🛛 🗸                                              |
|                                                                                           |               | <ul> <li>C、方法陈</li> <li>(6.0分)</li> </ul>             | ;旧,不恰当,不注                                                                       | 重调动学生积极性                                                    |
| ■ 系统问卷                                                                                    |               | (0.0))                                                |                                                                                 |                                                             |
| 1.督导听评课问卷(勿删 领导评                                                                          | -b)(副本)       | 指标八: 专家评语<br>1. [简答题] 请输入您对老师的评语<br>评价标准:请根据老师的实际情况作答 |                                                                                 |                                                             |
| 预览                                                                                        |               |                                                       |                                                                                 |                                                             |
| 2.新建问卷                                                                                    |               |                                                       |                                                                                 |                                                             |
| 预览                                                                                        |               |                                                       |                                                                                 |                                                             |
| 3.测试用例问卷提交设置X天                                                                            | 内允许提交         |                                                       |                                                                                 | 总分:0分                                                       |
| 预览                                                                                        |               | <b></b>                                               |                                                                                 |                                                             |
| 4.新建问卷(副本)                                                                                |               | 添加照片                                                  |                                                                                 |                                                             |
| 预览                                                                                        |               | STATES 1                                              |                                                                                 |                                                             |
| 5.随堂                                                                                      |               |                                                       |                                                                                 |                                                             |
| 预览                                                                                        |               | 暂时保                                                   | 保存                                                                              | 提交                                                          |
| 加入计划                                                                                      | 开始评课          |                                                       |                                                                                 | _                                                           |

## 4、走班评课

教师点击顶部的切换栏目"走班评课"进行评课活动,此类情况

适用于如果教师想要听评的节次在"选择听评"中没有,教师可用此 种方式来进行评课,完善"课程名称、教师姓名、教学班、地点"等 基础信息后,点击"开始评课"来进行此节课的评价;

| 14:59       | ull 🗢 70) |   |  |  |  |
|-------------|-----------|---|--|--|--|
| <           | 走班评课      |   |  |  |  |
| 为统计结果无      |           |   |  |  |  |
| 艺术概论史       | > 老王3     | > |  |  |  |
| 播音主持1班      | > 逸夫楼303室 | > |  |  |  |
| 2022年10月19日 | 第1—2节课    | > |  |  |  |
|             | 开始评课      |   |  |  |  |
|             |           |   |  |  |  |
|             |           |   |  |  |  |
|             |           |   |  |  |  |
|             |           |   |  |  |  |
|             |           |   |  |  |  |
|             |           |   |  |  |  |
|             |           |   |  |  |  |
|             |           |   |  |  |  |
|             |           |   |  |  |  |
|             |           |   |  |  |  |

#### 5、评课计划

教师在"选择课程"页面点击右上角展开按钮,点击"评课计划"可以查看"自己添加的排课"、"教师邀请后同意的排课"、"管理员指派后同意的排课"以及"从评课记录中撤销的评课";

| 15:02                                                              |                                                                                              | 11 5G 69 | 17:49 II 🗢 🚳                                                                                                    |
|--------------------------------------------------------------------|----------------------------------------------------------------------------------------------|----------|----------------------------------------------------------------------------------------------------|
| <                                                                  | 听课评课                                                                                         | ≡        | く 评课计划                                                                                                    |
|                                                                    | 选择课程 添加课程                                                                                    | 评课计划     | pgy教师A( 计算机科学与技术学 <mark>来源:暂时保存</mark><br>班级:20汉语言文学10班(公费                                                       |
| İ 2022年10                                                          | 22年10月19日-2022年10月19日                                                                        | 邀请我听     | 地点:逸夫楼606室 •••                                                                                                   |
| 大数据统计                                                              | <b>大数据统计与分析</b><br>pgy教师C(教授/传媒与艺术学院)<br>班级:大数据挖掘与分析1班(20人)<br>时间:10月19日1-2节<br>地点:综合楼A-402室 | 评课记录     | 5次,06月22日10.00 3-4 5                                                                                             |
| pgy教师C(教<br>班级:大数                                                  |                                                                                              | 评课报告     | 基础物理                                                                                                    |
| 时间: 10月<br>地点: 综合相                                                 |                                                                                              | 督导反馈     | pgy教师3( 计算机科学与技术学 米源:个人添加<br>班级:20汉语言文学10班(公费<br>地点: 逸夫楼606室                                                     |
| 教师已被评:                                                             | 9次                                                                                           | 1-22周    | 节次:09月12日 08:00 1-2节                                                                                             |
| <b>大数据统计</b><br>pgy教师C(都<br>班级:大数排<br>时间:10月 <sup></sup><br>地点:综合林 | + <b>与分析</b><br>效授/传媒与艺术学院)<br>居挖掘与分析1班(20人)<br>19日 3-4节<br>娄A-402室                          | 已下课      | <b>影视导演艺术</b><br>pgy教师A( 计算机科学与技 <del>来源:评课记录撤销</del><br>班级:影视导演制作1班<br>地点:美术楼一层动画教室 •••<br>节次:08月23日 08:00 1-2节 |
| 教师已被评:                                                             | 9次                                                                                           | 1-22周    | <b>物联网技术基础</b><br>pav教师A8( 物理与光电工程学院 ) <del>来源:个人添加</del>                                                        |
| <b>大数据统计</b><br>pgy教师C(教<br>班级:大数排                                 | <b>- 与分析</b><br>救授/传媒与艺术学院)<br>据挖掘与分析1班(20人)                                                 | 已下课      | 班级:物联网应用1班<br>地点:计算机楼四层415室 •••<br>节次:10月18日 20:00 11-12节                                                        |
| 时间: 10月 <sup>.</sup><br>地点: 综合相                                    | 间:10月19日 5-6节<br>点:综合楼A-402室                                                                 |          | 基础物理                                                                                                    |
| 教师已被评:                                                             | 9次                                                                                           | 1-22周    | pgy教师3( 计算机科学与技术学 来源: 接受邀请<br>班级: 20汉语言文学10班(公费<br>地点: 逸夫楼600至                                                   |

#### 6、邀请我听

教师在"选择课程"页面点击右上角展开按钮,点击"邀请我听"可以查看来自"管理员指派的听课任务"和"教师邀请的听课";点

# 击进去可以选择"接收邀请"该条排课进入"评课计划",点击"忽略"该条排课从"邀请我听"清空;

| 17:56                                                                                               | .11 5G 59 | 17:57                                                                          | <b>11</b> 5G 59                      |
|----------------------------------------------------------------------------------------------------|-----------|--------------------------------------------------------------------------------|--------------------------------------|
| くというと思う。と思うないで、認識ではない。                                                                              |           | く 邀i                                                                           | 青详情                                  |
| 基础物理(来源:教师邀请)<br>pgy教师3(计算机科学与技术学院)<br>班级:20汉语言文学10班(公费师范<br>地点:逸夫楼606室<br>节次:10月24日13:005-6节       | 注);20汉…   | <b>环境的保护与治</b><br>授课教师:pgy教师E<br>班级:环境保护与预照<br>时间:2022-8-26 8:00<br>地点:化学楼612室 | <b>理</b><br>方1班<br>D:00 1-2节<br>展开 ~ |
| <b>环境的保护与治理(来源:管理员</b><br>pgy教师E(法政学院)<br>班级:环境保护与预防1班<br>地点:化学楼612室<br>节次:08月26日 08:001-2节         | 指派)       | ඕ 2022-10-25 19:52:43                                                          | 发出邀请                                 |
| <b>服装陈列设计(来源:管理员指派</b><br>pgy督导1(环境科学与工程学院)<br>班级:服装陈列设计1班<br>地点:美术楼服装设计202室<br>节次:09月13日 10:003-4节 | )         |                                                                                |                                      |
| <b>服装陈列设计(来源:管理员指派</b><br>pgy督导1(环境科学与工程学院)<br>班级:服装陈列设计1班<br>地点:美术楼服装设计202室<br>节次:09月06日 10:003-4节 | )         |                                                                                |                                      |
| <b>服装陈列设计(来源:管理员指派</b><br>pgy督导1(环境 <mark>科学与工程学院)</mark>                                           | )         | 忽略                                                                             | 接受邀请                                 |
| דאר איז איז איז איז איז איז איז איז איז איז                                                         |           |                                                                                |                                      |

### 7、评课记录

教师在"选择课程"页面点击右上角展开按钮,点击"评课记录" 可以查看自己评过的课程,支持撤销评课记录至评课计划; 15:02

.11 5G 69

〈 评课记录

2022-2023学年第一学期 -

#### 艺术与鉴赏

pgy教师1(传媒与艺术学院) 评价: 16分 班级: 嘻嘻哈哈二班 地点:上地大厦 时间: 10月19日 08:00 1-2节

#### 法律伦理实践教学

pgy教师J(法政学院) 评价: 10分 班级:刑事法律1班 地点:思政学院教学楼一层120室 时间:10月19日 08:00 1-2节

#### 影视导演艺术

pgy教师A(影视动画学院) 评价:0分 班级:影视导演制作1班 地点:美术楼一层动画教室 时间:10月18日 08:00 1-2节

#### 基础物理

where we have a second

pgy教师A(物理学院) 评价:5分 班级:20汉语言文学10班(公费师范... 地点:逸夫楼606室 时间:10月17日 08:00 1-2节

#### 8、评课报告

"听课评课"页面右上角点击展开弹框,选择"评课报告"支持切换学年学期和 问卷,展示维度与 pc 端一致;

创建完成之后可在"待评课程"-"我的课程"邀请督导来评;

课"选择二级分类下督导名单,支持选择二级分类或单选督导进行邀请听课; 教师可在"待评课程"-"我的课程"页面点击右上方"+"添加待评课程,

点击"待评课程"进入"我的课程"页面默认选中当天数据,点击"邀请听

## 八、待评课程

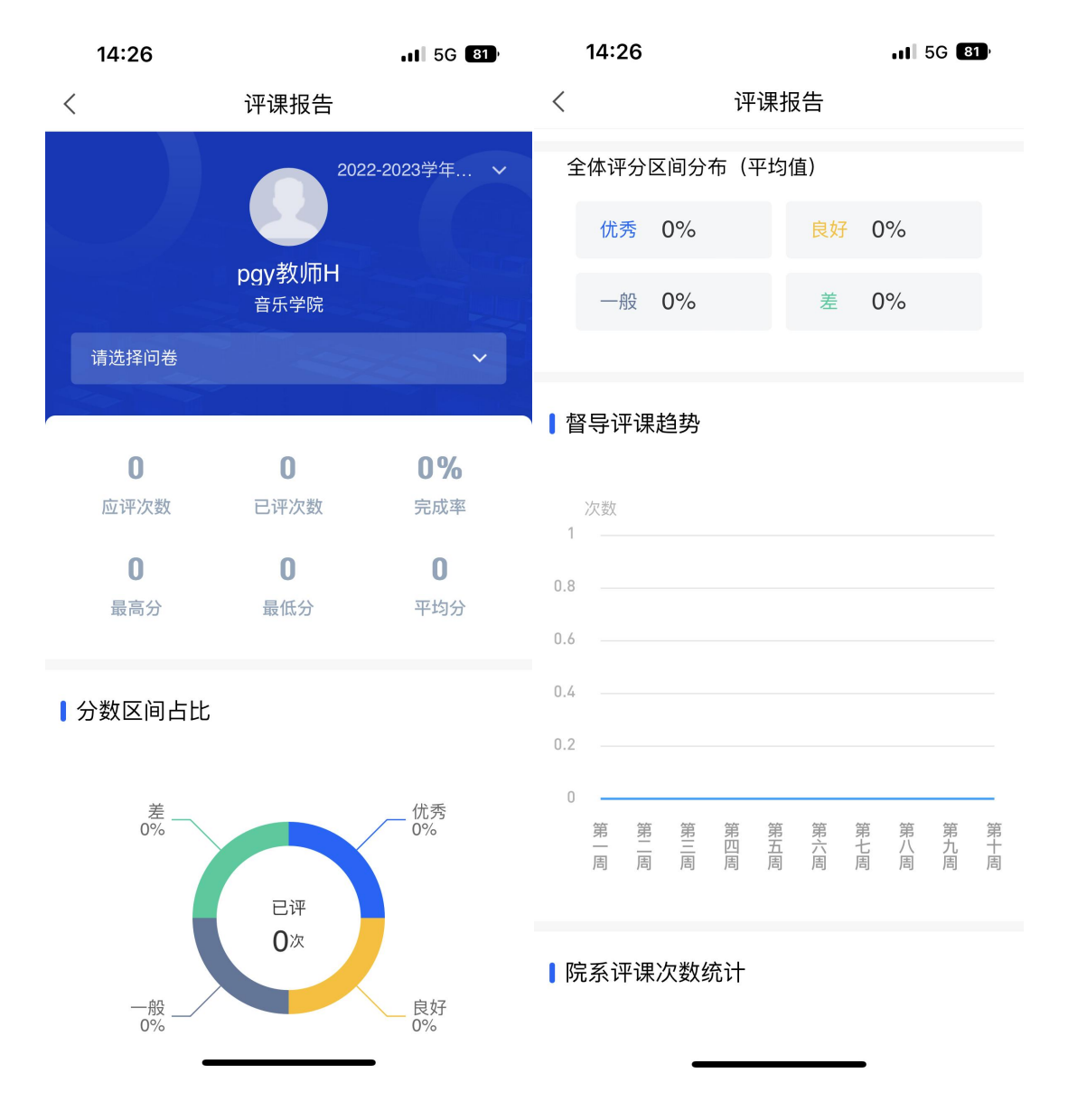

| 14:57                                                  | 11 5G <b>77</b> ) | 14:57                |                 | 11 5G 77 |
|--------------------------------------------------------|-------------------|----------------------|-----------------|----------|
| くそれで、行评课程                                              | +                 | <                    | 督导列表            |          |
| 我的课程 被评记:                                              | 录                 | Q 请输入                | 教师姓名            | ⊗搜索      |
| 🛗 2022年 10月 24日                                        |                   | 督导一级分割               | <b>č</b> > 院级督导 |          |
| <b>基础物理</b><br>pgy教师3<br>班级:20汉语言文学10班(公费/             | 而 邀请听课            | 0                    | 任艳秋2            |          |
| 1-2<br>地点:逸夫楼606室                                      |                   |                      | pgy学生1          |          |
| 基础物理                                                   |                   | 0                    | 王二              |          |
| pgy教师3<br>班级:20汉语言文学10班(公费/                            | 币 邀请听课            | 0                    | Ξ—              |          |
| 3-4                                                    |                   | 0                    | pgy督导1          |          |
| <sup>地点</sup><br>邀请形式<br><u>基础</u> <sup>4</sup> ● 节次邀请 |                   | 0                    | pgy教师10         |          |
| 遊请督导来听本节课<br>pgy教!<br>班级:                              |                   | 0                    | pgy督导2          |          |
| 5-6     关闭     选择       地点:逸夫楼606室                     | ¥督导               | 0                    | pgy教师B          |          |
|                                                        |                   | <ul> <li></li> </ul> | pgy教师1          |          |
|                                                        |                   | 0                    | 韩学华             |          |
|                                                        |                   |                      |                 |          |
|                                                        | -                 | () 全选                | 已选择:1人          | 下一步      |

邀请完成后会出现"邀请成功"的提示弹框,邀请结果可在"被评记录"-

"邀请结果"页面查看;

教师可在"被听评记录"在"待评课程"-"我的课程"页面查看自己被督导评价的记录;

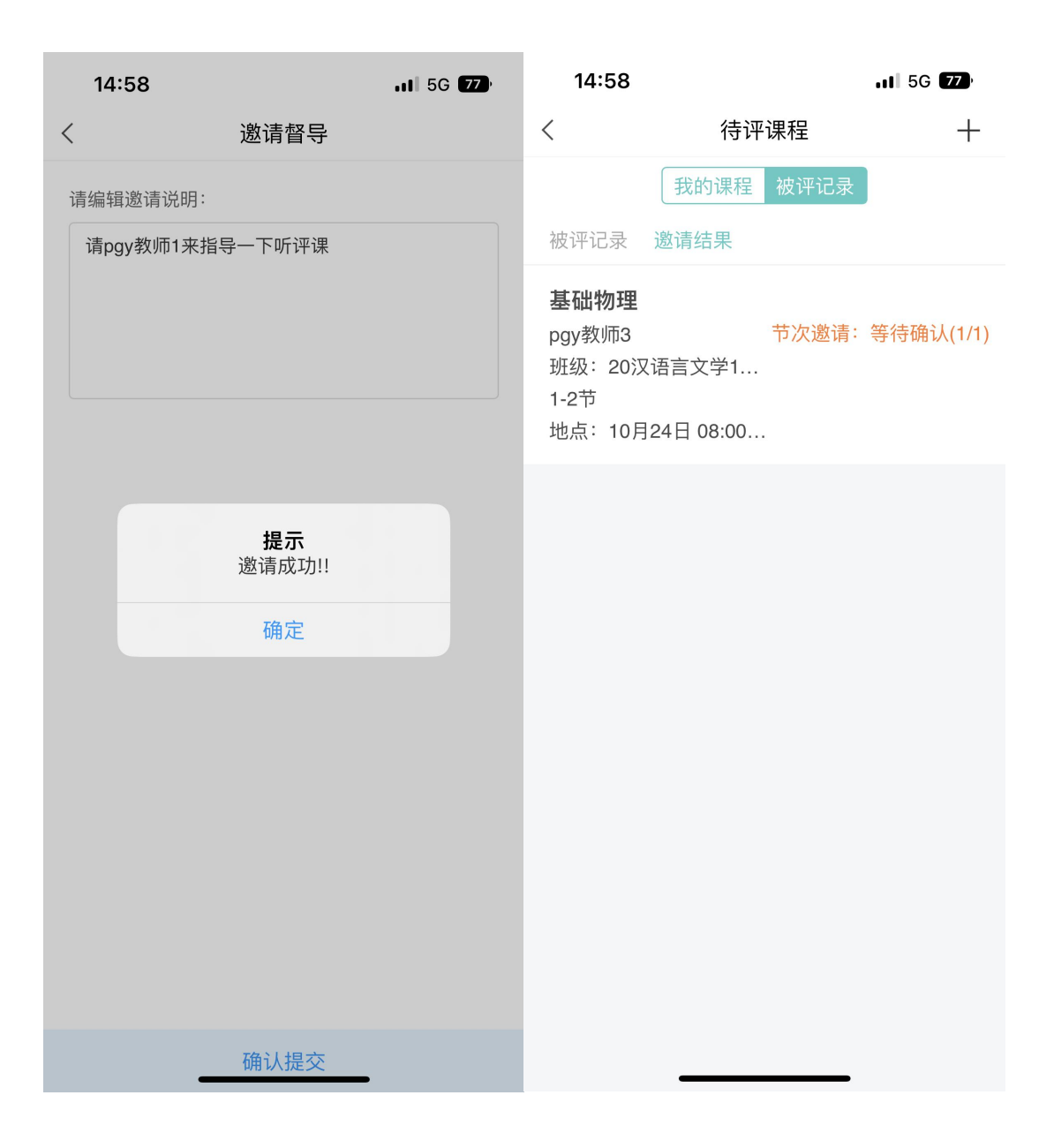

# 九、评价问卷

点击"评价问卷"督导可查看自己参与过的"学评教"评价记录,点击"我 的"查看自己在"学评教"中的被评记录;

| 15:39                                          |      | <b>?</b> 71 | 15:39                                         | •11          | ि <b>२</b> ७ |
|------------------------------------------------|------|-------------|-----------------------------------------------|--------------|--------------|
| <                                              | 评价问卷 | 我的          | <                                             | 我的被评问卷       |              |
| Q                                              | 搜索   | 筛选口         | <b>Q</b> Q                                    | 搜索           | 筛选口          |
| <b>已经到教师互评</b><br>被评教师: pgy教师6<br>10-19——10-20 |      | [未评价]       | <b>已结束 教师互评</b><br>被评教师:<br>10-19——10-20      |              | [查看详情]       |
| <b>已经到教师互评</b><br>被评教师:pgy教师5<br>10-19——10-20  |      | [未评价]       | 已经到评价成员图<br>被评教师:<br>10-19——10-20             | <b>王名评价</b>  | [查看详情]       |
| ■ 教师互评<br>被评教师:pgy教师4<br>10-19——10-20          |      | [未评价]       | <b>已经到 评价教师- </b><br>被评教师:<br>09-22——09-23    | 司行教师         | [查看详情]       |
| <b>已经到教师互评</b><br>被评教师:pgy督导3<br>10-19——10-20  |      | [未评价]       | <b>已结</b> 到 评价教师测<br>被评教师:<br>07-07——07-08    | 则试问卷         | [查看详情]       |
| <b>已经到教师互评</b><br>被评教师:pgy督导1<br>10-19——10-20  |      | [未评价]       | <b>已经到 普通教师同</b><br>被评教师:<br>04-11——04-12     | 可行评教         | [查看详情]       |
| <b>已经到</b> 教师互评<br>被评教师:pgy督导2<br>10-19——10-20 |      | [未评价]       | <b>已结束 2021-2022</b><br>被评教师:<br>12-14——12-23 | 2-1学年学期期末学评教 | [查看详情]       |
| 已结束】教师互评<br>被评教师:pgy学生2                        |      | [未评价]       |                                               |              |              |

10-19-10-20